## 場所を登録する 登録ポイント情報画面の編集

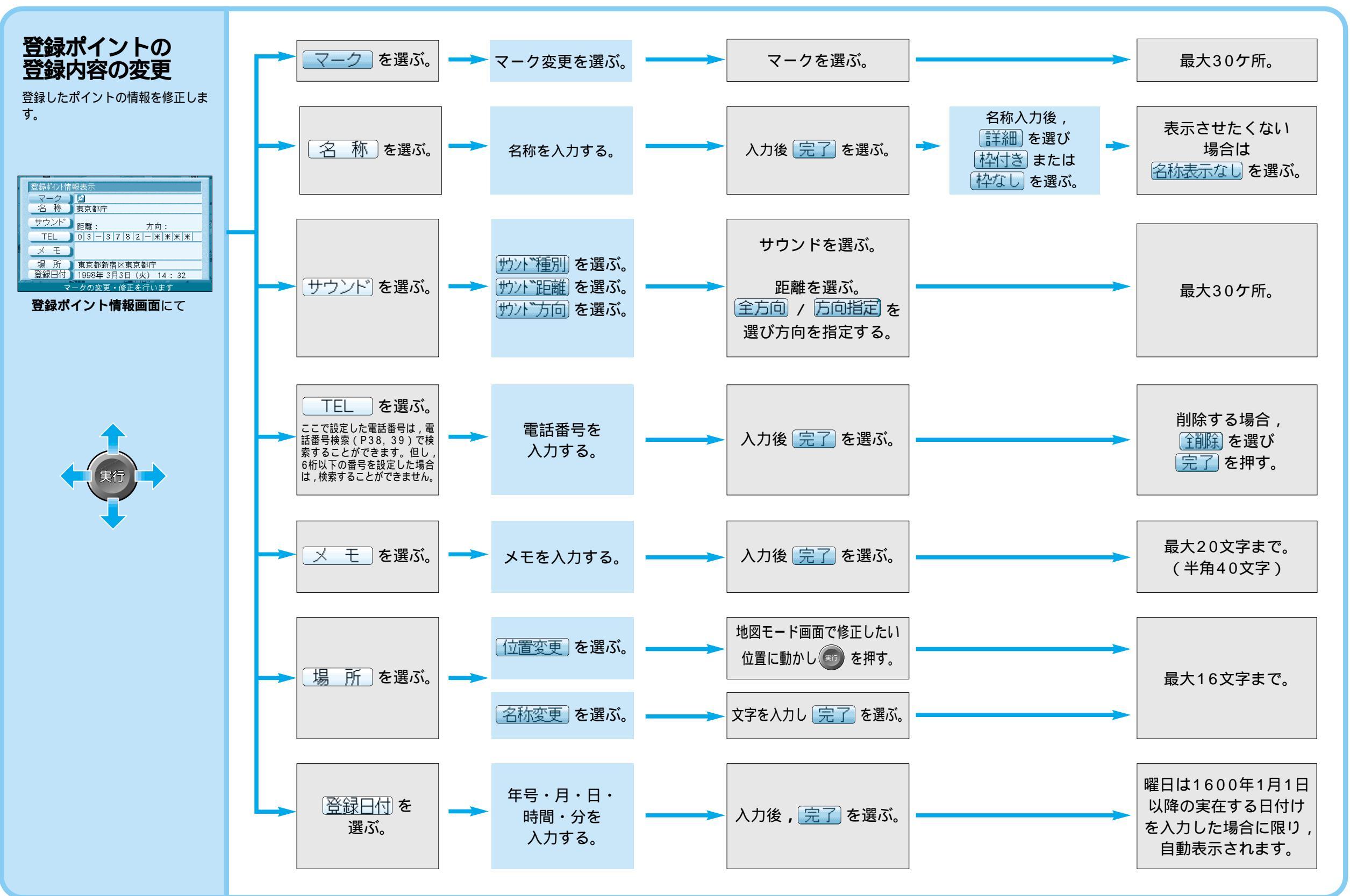

登録する 場所を登録する

70